# Instruktion för att få fram OH uppdelad enligt SUHF-modellen

**<u>Steg 1</u>**: Logga in i Ekonomisystemet Raindance.

Klicka på Beslutsstöd → Budget & Prognos → Registrering & Avstämning

| 🕺 🖈                       | Fakturor | Bokförir | ngsorder | Tid | Projekt | Beslutsstöd |
|---------------------------|----------|----------|----------|-----|---------|-------------|
| Budget & Pr               | rognos 🗸 | Uppföljn | ing 👻    |     |         |             |
| Registrering & Avstämning |          |          |          |     |         |             |

<u>Steg 2:</u> Gå in under flik 05 Visning och ta ut en V76 rapport för din institution. Fyll i din institution (ORG). Fyll i siffran 2 bredvid rutan VG. Tryck Enter.

| Registrering & Avstämning                   | V76 Procent per huvudfunktion för IGEM                     |
|---------------------------------------------|------------------------------------------------------------|
| Urval: Alla 🔹 Senast använda: Välj bild     |                                                            |
|                                             | 🔟 🚺 🖾 Till Meny                                            |
| Alla 01 Budget 02 Prognos 05 Visning        | Urval 🔻 💭 🏋 Delsummor Ingen 🕶 No                           |
| EUDGET O PROGNOS KONTROLL                   | År 2022                                                    |
| + 🧰 GEM PROCENTSATSER                       | FN3 * ORG 5700 VG 2                                        |
| V65 Visning underlag gemensamma lokaler     |                                                            |
| V75 Påläggsprocent per institution          | FN3 ORG                                                    |
| V75 Påläggsprocent per institution historik | 570 Inct för datavatanskan 5700 Inct för datavatanskan 2 E |
| V76 Procent per huvudfunktion för IGEM      | 570 hist for datavetenskap 5700 hist for datavetenskap 2 P |

<u>Steg 3:</u> Ta ut en V75 rapport för din institution. Fyll i din instition (FN3 och ORG). Fyll i siffran 2 bredvid rutan VG. Tryck Enter.

| Registrering & Avstämning                                                                                                    | V75 Påläggsprocent per institution                      |
|----------------------------------------------------------------------------------------------------|---------------------------------------------------------|
| Urval: Alla 💌 Senast använda: Välj bil                                                                                                    | Värden: Påläggsprocent per institution NY2 budget 👻 🔟 🔀 |
| Alla 01 Budget 02 Prognos 05 Visning                                                                                                    | Urval 🔻 💭 🏋 Delsummor 1 👻 Nollrader 🗌 Sic               |
| GEM PROGET O PROGNOS KONTROLL GEM PROCENTSATSER Souther the second second | År 2022<br>FN3 570 VG 2 VH * ORG 5700                   |

## **<u>Steg 4</u>**: Sök upp fördelning UGEM och FGEM per huvudfunktion på Aurora:

## https://umeauniversity.sharepoint.com/sites/ekonomi-

adm/sitepages/Redovisning/Redovisningsmodell%20f%C3%B6r%20gemensamma%20kostnader/Fullkostnad skalkyl/Fullkostnadskalkyl.aspx

#### Fördelning UGEM per huvudfunktion 2023

|                       | Ledning | Utbildnings- och<br>forskningsadm | Ekonomi- och<br>personaladm | Infrastruktur och<br>service | Bibliotek |
|-----------------------|---------|-----------------------------------|-----------------------------|------------------------------|-----------|
| Grundutbildning       | 5,3%    | 34,8%                             | 14,9%                       | 9,7%                         | 35,3%     |
| Forskning/forskarutb. | 10,4%   | 13,8%                             | 29%                         | 19,0%                        | 27,8%     |

#### Fördelning FGEM per huvudfunktion 2023

|                      | Ledning | Utbildnings- och<br>forskningsadm | Ekonomi- och<br>personaladm | Infrastruktur och<br>service | Bibliotek |
|----------------------|---------|-----------------------------------|-----------------------------|------------------------------|-----------|
| HUM FAK              |         |                                   |                             |                              |           |
| Grundutbildning      | 31,3%   | 18,4%                             | 23,8%                       | 26,5%                        | 0%        |
| Forskning/forskarutb | 38,7%   | 16,2%                             | 30,4%                       | 14,8%                        | 0%        |
| SAM FAK              |         |                                   |                             |                              |           |
| Grundutbildning      | 18,4%   | 25,8%                             | 10,8%                       | 45%                          | 0%        |
| Forskning/forskarutb | 25,2%   | 21,3%                             | 11,1%                       | 42,4%                        | 0%        |
| MED FAK              |         |                                   |                             |                              |           |
| Grundutbildning      | 22%     | 35,7%                             | 29,3%                       | 13,0%                        | 0%        |
| Forskning/forskarutb | 20,8%   | 39,9%                             | 24,5%                       | 14,8%                        | 0%        |
| TEK NAT              |         |                                   |                             |                              |           |
| Grundutbildning      | 21,3%   | 47,9%                             | 16,7%                       | 14,1%                        | 0%        |
| Forskning/forskarutb | 30,3%   | 27,7%                             | 29,2%                       | 12,8%                        | 0%        |

Steg 5: Öppna upp fullkostnadskalkylen och gå till flik H. Indirekta kostnader

https://umeauniversity.sharepoint.com/sites/ekonomiadm/sitepages/Redovisning/Redovisningsmodell%20f %C3%B6r%20gemensamma%20kostnader/Full kostnadskalkyl/Fullkostnadskalkyl.aspx **<u>Steg 6</u>**: Fyll i UGEM % i den stora gula rutan med information från rapporten V75 (som därefter automatiskt) fördelar sig på huvudfunktionerna.

| UGEM                             | 15,80%     |       |
|----------------------------------|------------|-------|
| Universitetsgemensamma kostnader | Påslag i % |       |
| Ledning                          | 10,4%      | 1,6%  |
| Utbildnings- och forskningsadm   | 13,8%      | 2,2%  |
| Ekonomi- och personaladm         | 29,0%      | 4,6%  |
| Infrastruktur och service        | 19,0%      | 3,0%  |
| Bibliotek                        | 27,8%      | 4,4%  |
| Nivåspecifikt m.m.               | 0          |       |
| Summa universitetsgemensamma     | 100,0%     | 15,8% |

# V75 Påläggsprocent per institution

| Värden: Påläggsprocent per ins   | titution NY2 budget 🔻       | 1 🚺 🖾 [        | Till Meny |         |           |       |
|----------------------------------|-----------------------------|----------------|-----------|---------|-----------|-------|
| Urval 🔻 🖸 🏌 Del                  | summor 1 🔻 Nolli            | rader 🗌 Sidor  | ✓ F       | ör IGEM | visas buk | od 41 |
| År 2022                          |                             | 5700           |           |         |           |       |
| VG                               | ORG                         | Bas UGEM, FGEM | Bas IGEM  | UGEM    | UGEM%     | FEE   |
| 2 Forskn o fo utb m stödfunktion | 5700 Inst för datavetenskap | 75 227         | 67 028    | 11 886  | 15,8      | 19    |
| Summa 2                          |                             | 75 227         | 67 028    | 11 886  | 15,8      | 19    |
|                                  |                             | 75 227         | 67 028    | 11 886  | 15,8      | 19    |

## **<u>Steg 7</u>**: Fyll i FGEM vid din inst % i den stora gula rutan med information från rapporten V75.

| ANGE FGEM VID DIN INS            | ST (ex 2,5 %)               | 2,60           | %         |                       |           |         |            |          |
|----------------------------------|-----------------------------|----------------|-----------|-----------------------|-----------|---------|------------|----------|
| V75 Påläggsprocent p             | er institution              |                |           |                       |           |         |            |          |
| Värden: Påläggsprocent per ins   | titution NY2 budget 👻 [     | nader 🗋 Sidor  | Till Meny | ör <mark>IG</mark> EM | visas buk | od 410- | 548,590,69 | 90 vh *0 |
| År 2022<br>FN3 570 VG 2          | VH M                        | 5700           |           |                       |           |         | $\subset$  | 7        |
| VG                               | ORG                         | Bas UGEM, FGEM | Bas IGEM  | UGEM                  | UGEM%     | FGEM    | FGEM%      | IGEM     |
| 2 Forskn o fo utb m stödfunktion | 5700 Inst för datavetenskap | 75 227         | 67 028    | 11 886                | 15,8      | 1 956   | 2,6        | 12 889   |
| Summa 2                          |                             | 75 227         | 67 028    | 11 886                | 15,8      | 1 956   | 2,6        | 12 889   |
|                                  |                             | 75 227         | 67 028    | 11 886                | 15,8      | 1 956   | 2,6        | 12 889   |

**<u>Steg 8</u>:** Fyll i FGEM vid din inst. % under fakultetsgemensamma kostnader, med information från tabellen "Fördelning FGEM per huvudfunktion 2023". Se tabellen under steg 4. I detta exempel vi har använt information från Tek Nat. Använd raden Forskning/forskarutbildning för din egen fakultet för din beräkning.

| ANGE FGEM VID DIN INST (ex 2,5 %) | 2,60%      |      |
|-----------------------------------|------------|------|
| Fakultetsgemensamma kostnader     | Påslag i % |      |
| Ledning                           | 30,3%      | 0,8% |
| Utbildnings- och forskningsadm    | 27,7%      | 0,7% |
| Ekonomi- och personaladm          | 29,2%      | 0,8% |
| Infrastruktur och service         | 12,8%      | 0,3% |
| Bibliotek                         | 0,0%       | 0,0% |
| Nivåspecifikt m.m.                | 0,0%       | 0,0% |
| Summa fakultetssgemensamma        | 100,0%     | 2,6% |

| TEK NAT              |       |       |       |       |    |  |
|----------------------|-------|-------|-------|-------|----|--|
| Grundutbildning      | 21,3% | 47,9% | 16,7% | 14,1% | 0% |  |
| Forskning/forskarutb | 30,3% | 27,7% | 29,2% | 12,8% | 0% |  |

**<u>Steg 9:</u>** Fyll i IGEM med information från rapporten V76.

| IGEM                             |            |
|----------------------------------|------------|
| Institutionsgemensamma kostnader | Påslag i % |
| Ledning                          | 3,0%       |
| Utbildnings- och forskningsadm   | 1,8%       |
| Ekonomi- och personaladm         | 4,4%       |
| Infrastruktur och service        | 10,1%      |
| Bibliotek                        | 0,0%       |
| Nivåspecifikt m.m.               | 0,0%       |
| Summa institutionsgemensamma     | 19,2%      |

### V76 Procent per huvudfunktion för IGEM

|                            | Delsummor Ingen 💌           | Nollrader 🗸 Sidor 🗸              |                                                            |                    |                |          |                     |          |                     |          |                     |          |       |
|----------------------------|-----------------------------|----------------------------------|------------------------------------------------------------|--------------------|----------------|----------|---------------------|----------|---------------------|----------|---------------------|----------|-------|
| År 2022<br>FN3 * ORG 5     | 700 VG 2                    | ]                                |                                                            |                    |                |          |                     |          |                     |          |                     |          |       |
| FN3                        | ORG                         | VG                               | Bas IGEM                                                   | Totalt<br>alla HUV | Ledning<br>100 | %<br>100 | Utb o fo adm<br>200 | %<br>200 | Ek o persadm<br>300 | %<br>300 | Infra o serv<br>400 | %<br>400 |       |
| 570 Inst för datavetenskap | 5700 Inst för datavetenskap | 2 Forskn o fo utb m stödfunktion | 00 Inst för datavetenskap 2 Forskn o fo utb m stödfunktion | 67 028             | 12 889         | 1 994    | 2,98                | 1 215    | 1,81                | 2 9 1 6  | 4,35                | 6 7 3 4  | 10,05 |
|                            |                             |                                  | 67 028                                                     | 12 889             | 1 994          | 2,98     | 1 215               | 1,81     | 2 916               | 4,35     | 6734                | 10,05    |       |

wiot % 10 500 30 0,04 30 0,04

# Steg 10: Då har du denna lista:

# Bilaga H, Specifikation över projektets indirekta kostnader

| Projekt: 0                        |            |            |               |  |  |
|-----------------------------------|------------|------------|---------------|--|--|
| Projektledare: 0                  |            |            |               |  |  |
|                                   |            |            |               |  |  |
| UGEM                              | 15,80%     |            |               |  |  |
| Universitetsgemensamma kostnade   | Påslagi% 0 |            |               |  |  |
| Ledning                           | 10,4%      | 1,6%       | 0             |  |  |
| Utbildnings- och forskningsadm    | 13,8%      | 2,2%       | Ō             |  |  |
| Ekonomi- och personaladm          | 29,0%      | 4,6%       | l ő           |  |  |
| Infrastruktur och service         | 19,0%      | 3,0%       | l ől          |  |  |
| Bibliotek 27.8%                   |            | 4,4%       | i ol          |  |  |
| Nivåspecifikt m.m.                | Ó          |            | l ol          |  |  |
| Summa universitetsgemensamma      | 100,0%     | 15,8%      | 0             |  |  |
|                                   |            |            |               |  |  |
| ANGE FORM VID DIN INST (ex.2.5)   | 21         | 2 60%      | Länk till sid |  |  |
| ANDE FOEM VID DIN INST (0x 2,5 %) |            | 2,00%      | Hand-lednir   |  |  |
| Fakultetsgemensamma kostnader     |            | Påslag i % | 0             |  |  |
| Ledning                           | 33,3%      | 0,9%       | 0             |  |  |
| Utbildnings- och forskningsadm    | 27,7%      | 0,7%       | 0             |  |  |
| Ekonomi- och personaladm          | 29,2%      | 0,8%       | 0             |  |  |
| Infrastruktur och service         | 12,8%      | 0,3%       | 0             |  |  |
| Bibliotek                         | 0,0%       | 0,0%       | 0             |  |  |
| Nivåspecifikt m.m.                | 0,0%       | 0,0%       | 0             |  |  |
| Summa fakultetssgemensamma        | 103,0%     | 2,7%       | 0             |  |  |
|                                   |            |            |               |  |  |
| IGEM                              |            |            | Fyll i proce  |  |  |
|                                   |            |            | IGEM i Hair   |  |  |
| Institutionsgemensamma kostnade   | г          | Påslag i % | 0             |  |  |
| Ledning                           |            | 3,0%       | 0             |  |  |
| Utbildnings- och forskningsadm    |            | 1,8%       | 0             |  |  |
| Ekonomi- och personaladm          | 4,4%       | 0          |               |  |  |
| Infrastruktur och service         | 10,1%      | 0          |               |  |  |
| Bibliotek                         | 0,0%       | 0          |               |  |  |
| Nivåspecifikt m.m.                | 0.0%       | 0          |               |  |  |
| Summa institutionsgemensamma      | 19,2%      | 0          |               |  |  |
| Summa indirekta kostnader         | 37,7%      | 0          |               |  |  |
|                                   |            | •          |               |  |  |
|                                   |            |            |               |  |  |
|                                   |            |            |               |  |  |
| För Wallenbergansökan             |            |            |               |  |  |

#### rga

| TOTALT                         |         |                |              | Påslag i % | 0    |     |
|--------------------------------|---------|----------------|--------------|------------|------|-----|
| Ledning                        |         |                | 5,5%         |            | 0    |     |
| Utbildnings- och forskningsadm |         |                | 4,7%         |            | 0    |     |
| Ekonomi- och personaladm       |         | T              | 1.0.4        | 9,7%       |      | 0   |
| Infrastruktur och              | service | I otal % per H | UV,          | 13,4%      |      | 0   |
| Bibliotek                      |         | kopiera och kl | istra        | 4,4%       |      | 0   |
| Nivåspecifikt m.r              | n.      | in värden h    | ar           | 0,0%       |      | 0   |
| SUMMA TOTA                     | ALT     |                | C            | 37,7%      |      | 0   |
|                                |         |                |              |            |      |     |
| Andel IGEM av t                | otal    |                |              | 51,00%     |      |     |
|                                |         |                | -            |            |      |     |
| 3D Indirekta kostnader         |         | spec / 9       | %-satser etc | 2022       | 2023 |     |
| A Ledning                      |         |                | 5%           | 56         | 57   |     |
| B Forskningsadministration     |         | 3%             | 31           | 32         |      |     |
| C Ekonomi- och personaladm     |         | 12%            | 125          | 127        |      |     |
| D Infrastruktur och service    |         | 7%             |              | 72         | 73   |     |
| E Bibliotek                    |         |                | 5%           | 47         | 48   |     |
| F Övriga indirekta kostnader   |         |                |              |            |      |     |
|                                |         | summa          |              | 31,7%      | 331  | 336 |
|                                |         |                |              |            |      |     |

**Steg 11:** Lägg in värdena i Wallenbergs budgetmall.

Steg 11a: Kopiera OH-påslagen från fullkostnadskalkylen längst ner under "För Wallenbergansökan"

| ,<br>,   | För Wallenbergansökan                                              |                                                          |                       |
|----------|--------------------------------------------------------------------|----------------------------------------------------------|-----------------------|
| }        | TOTALT                                                             |                                                          | Påslag i %            |
|          | Ledning<br>Utbildnings- och forskningsa                            | dm                                                       | 5,5%<br>4,7%          |
| 2 2 22 2 | Ekonomi- och personaladm<br>Infrastruktur och service<br>Bibliotek | Total % per HUV,<br>kopiera och klistra<br>in värden här | 9,7%<br>13,4%<br>4,4% |
| )<br>)   | SUMMA TOTALT                                                       |                                                          | 37,7%                 |
| 2        | Andel IGEM av total                                                |                                                          | 51,00%                |

**Steg 11b:** Markera OH-fördelningsområdet i Wallenbergs ansökningsbudget (flik 3) och klistra in som värde under rubrik 3D Indirekta kostnader spec %-satser etc.

| 3D Indirekta kostnader       | spec / %-satser etc |
|------------------------------|---------------------|
| A Ledning                    | 5%                  |
| B Forskningsadministration   | 5%                  |
| C Ekonomi- och personaladm   | 10%                 |
| D Infrastruktur och service  | 13%                 |
| E Bibliotek                  | 4%                  |
| F Övriga indirekta kostnader |                     |
| summa                        | 38%                 |